#### VIDEO CONFERENCING LINKS FOR FATEHGARH SAHIB SESSIONS DIVISION

#### FATEHGARH SAHIB(HEADQUARTER)

| Sr.<br>No | NAME OF<br>JUDICIAL<br>OFFICER | DESIGNATION                                                            | NICMEET LINK              | DEFAULT PIN/<br>PASSWORD TO<br>JOIN NICMEET | CONTACT<br>NUMBER OF<br>READER | CONTACT<br>NUMBER OF<br>NAIB COURT |
|-----------|--------------------------------|------------------------------------------------------------------------|---------------------------|---------------------------------------------|--------------------------------|------------------------------------|
| 1         | Sh. Arun Gupta                 | District and Sessions Judge                                            | <u>Click here to Join</u> | 123456                                      | 9417174579                     | 9815753303                         |
| 2         | Ms. Anshul Berry               | Additional District & Sessions<br>Judge-I                              | <u>Click here to Join</u> | 123456                                      | 9914017007                     | 9781488652                         |
| 3         | Dr. Sonia Kinra                | Additional District and Sessions<br>Judge-II                           | <u>Click here to Join</u> | 123456                                      | 9855969566                     | 9888729978                         |
| 4         | Sh.Vijay Kumar                 | Principal Judge Family Court                                           | <u>Click here to Join</u> | 123456                                      | 7986391841                     | 8727054257                         |
| 5         | Sh.Jagbir Singh<br>Mehndiratta | Civil Judge (Sr. Division)<br>-cum- Addl. Chief Judicial<br>Magistrate | <u>Click here to Join</u> | 123456                                      | 9463889340                     | 9463151856                         |

| 6 | Ms. Pamelpreet<br>Grewal Kahal | Chief Judicial Magistrate- cum-Add.<br>Civil Judge (Sr. Division)      | <u>Click here to Join</u> | 123456 | 9592663233 | 8847328876 |
|---|--------------------------------|------------------------------------------------------------------------|---------------------------|--------|------------|------------|
| 7 | Ms. Krishnanuja<br>Mittal      | Addl. Civil Judge (Sr. Division)-<br>cum-Judicial Magistrate 1st Class | <u>Click here to Join</u> | 123456 | 9814616521 | 7814073096 |

| 8 | Ms.Renu Goyal    | Civil Judge (Jr. Division)- cum-<br>Judicial Magistrate 1st Class | <u>Click here to Join</u> | 123456 | 9417537370 | 9779690037 |
|---|------------------|-------------------------------------------------------------------|---------------------------|--------|------------|------------|
| 9 | Ms. Ankita Gupta | Civil Judge (Jr. Division)- cum-<br>Judicial Magistrate 1st Class | <u>Click here to Join</u> | 123456 | 9465833320 | 8054922122 |

# AMLOH (SUB-DIVISION)

| Sr.<br>No | NAME OF<br>JUDICIAL<br>OFFICER | DESIGNATION | NICMEET LINK | DEFAULT PIN/<br>PASSWORD TO<br>JOIN NICMEET | CONTACT<br>NUMBER OF<br>READER | CONTACT<br>NUMBER OF<br>NAIB COURT |
|-----------|--------------------------------|-------------|--------------|---------------------------------------------|--------------------------------|------------------------------------|
|-----------|--------------------------------|-------------|--------------|---------------------------------------------|--------------------------------|------------------------------------|

| 1 | Sh.Parsmeet Rishi | Sub Divisional Judicial Magistrate,<br>Amloh                              | Click here to Join | 123456 | 9592400123 | 9780002534 |
|---|-------------------|---------------------------------------------------------------------------|--------------------|--------|------------|------------|
| 2 | Ms. Sudipa Kaur   | Civil Judge (Jr. Division) - cum-<br>Judicial Magistrate 1st Class, Amloh | Click here to Join | 123456 | 9646990037 | 9464566098 |
| 3 | Ms. Khyati Goyal  | Civil Judge (Jr. Division) - cum-<br>Judicial Magistrate 1st Class, Amloh | Click here to Join | 123456 | 9815203214 | 9855684777 |

## KHAMANON(SUB-DIVISION)

| Sr.<br>No | NAME OF<br>JUDICIAL<br>OFFICER | DESIGNATION                                                                 | NICMEET LINK       | DEFAULT PIN/<br>PASSWORD TO<br>JOIN<br>NICMEET | CONTACT<br>NUMBER OF<br>READER | CONTACT<br>NUMBER OF NAIB<br>COURT |
|-----------|--------------------------------|-----------------------------------------------------------------------------|--------------------|------------------------------------------------|--------------------------------|------------------------------------|
| 1         | Sh.Harish Kumar                | Sub Divisional Judicial Magistrate,<br>Khamanon                             | Click here to Join | 123456                                         | 9855854944                     | 9814244467                         |
| 2         | Ms.Ankita Dhawan               | Civil Judge (Jr. Division)- cum- Judicial<br>Magistrate 1st Class, Khamanon | Click here to Join | 123456                                         | 9463263424                     | 8872005726                         |

#### **STEPS TO CONNECT THROUGH ZOOM LINK**

*I.* First of all install the ZOOM app on your mobile device and follow the below steps in ZOOM app before using. *Note:- These settings are one time settings only.* 

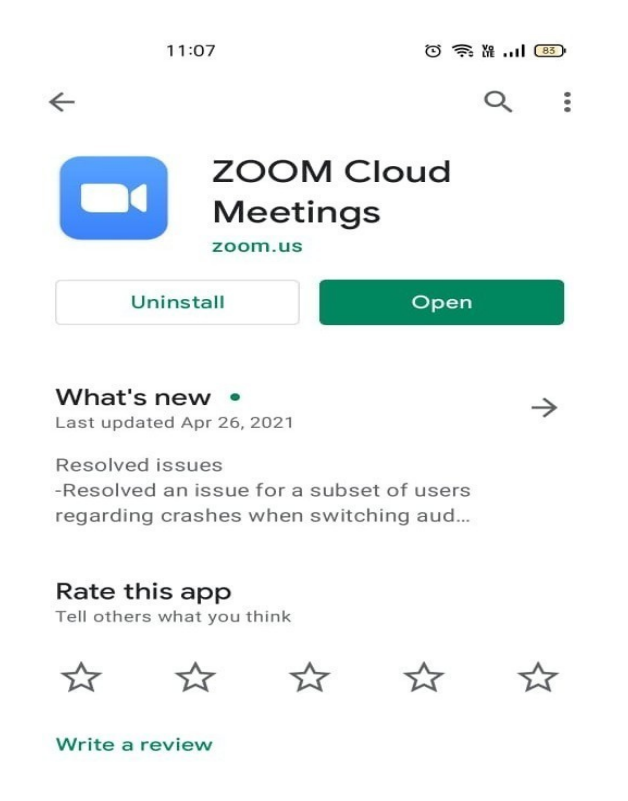

2. Now open ZOOM application and click on "Gear/Setting Icon" at top left side as shown below:-

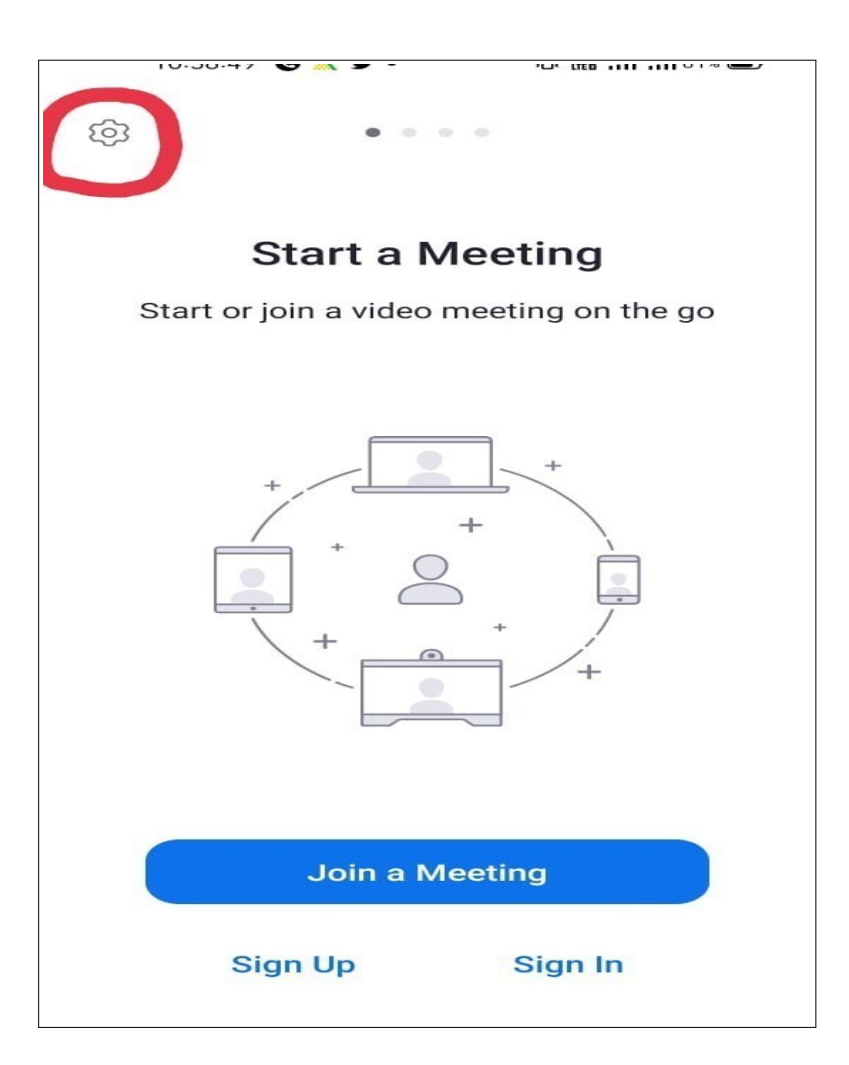

3. After clicking on gear/setting icon new options will open as shown below, now click on first option "Meeting", as shown below :-

| <                         | Settings                                               |   |
|---------------------------|--------------------------------------------------------|---|
|                           |                                                        |   |
| Meeting                   |                                                        | > |
| General                   |                                                        | > |
|                           |                                                        |   |
| Version                   | 5.6.4 (1862)                                           | > |
| Send Feedback             |                                                        | > |
| Tell Others About         | Zoom                                                   | > |
| Rate Zoom in the          | Google Play Store                                      | > |
| Privacy Policy            |                                                        | > |
| Open Source Soft          | tware 🖄                                                |   |
| Copyright ©2012-2<br>Inc. | 021 Zoom Video Communications,<br>All rights reserved. |   |

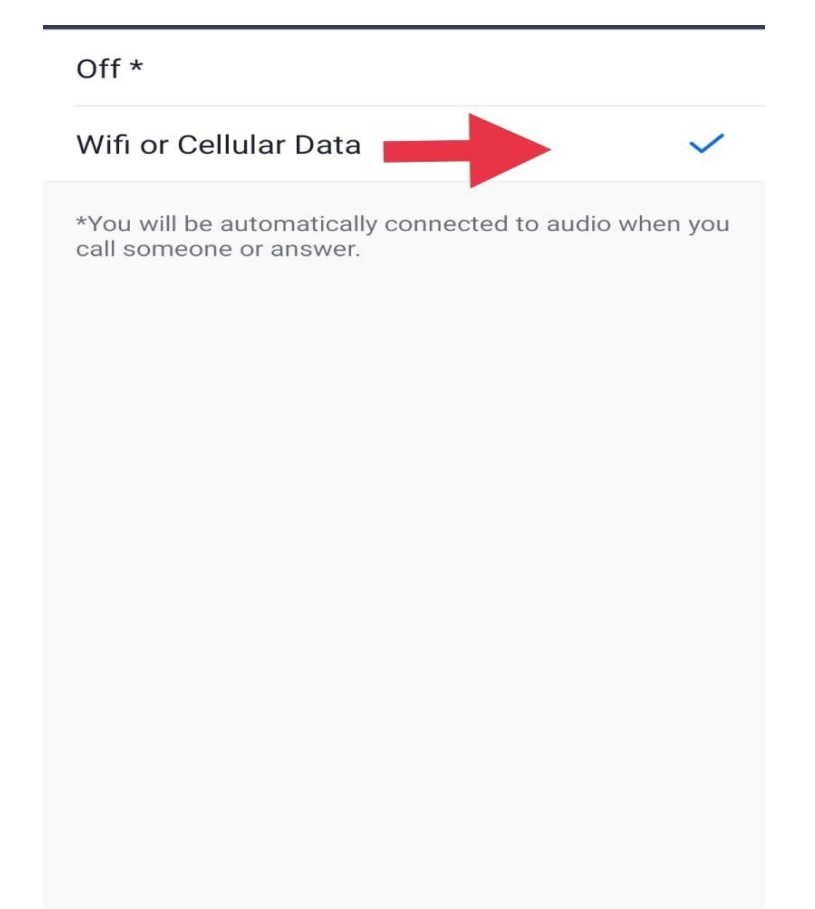

4. After clicking on "Meeting" option, new options are opened, now click on "Auto-Connect to Audio" (Figure 1:1), after that two options opened, by default it is off, change it to "Wifi or Cellular Data" as shown in image (Figure 2:2) below.

### **STEPS TO CONNECT THROUGH NICMEET**

Follow the below steps to connect your respective court using NICMEET:

| Guest Login                                     |              |  |  |
|-------------------------------------------------|--------------|--|--|
| Message:                                        | Description: |  |  |
| The Room Owner has not joined yet. Please wait. |              |  |  |
| Subject:                                        |              |  |  |
|                                                 |              |  |  |
| Start Time:                                     |              |  |  |
|                                                 |              |  |  |
|                                                 |              |  |  |

\*\*\*If the room owner has not joined the room then the following message will appear with "*The Room Owner has not joined yet. Please wait.*" in Message box, as shown in above screenshot.

If the Room owner has entered in his/her room, then below screen will be displayed. This window will also ask you to enter your Name, Email ID or Mobile Number and PIN of respective meeting.

|   |                      | Guest Login                                       |  |
|---|----------------------|---------------------------------------------------|--|
| 0 | Message:             | Description:                                      |  |
|   | Active               |                                                   |  |
|   | Subject:             | DSJKPT_PB0037                                     |  |
|   | Room Call            |                                                   |  |
|   | Start Time:          |                                                   |  |
|   | 04 Mar 2023 14:17 PM |                                                   |  |
|   |                      |                                                   |  |
|   |                      |                                                   |  |
|   | Enter Name *         | Enter Email or 10 Digit Mobile number Enter PIN * |  |
|   |                      | Join                                              |  |